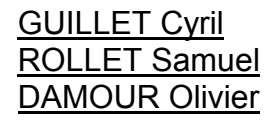

Université Claude Bernard Lyon 1 IUT A Bourg-en-Bresse Département Informatique

<u>1AG2</u>

# **Rapport Final**

## **Projet Informatique**

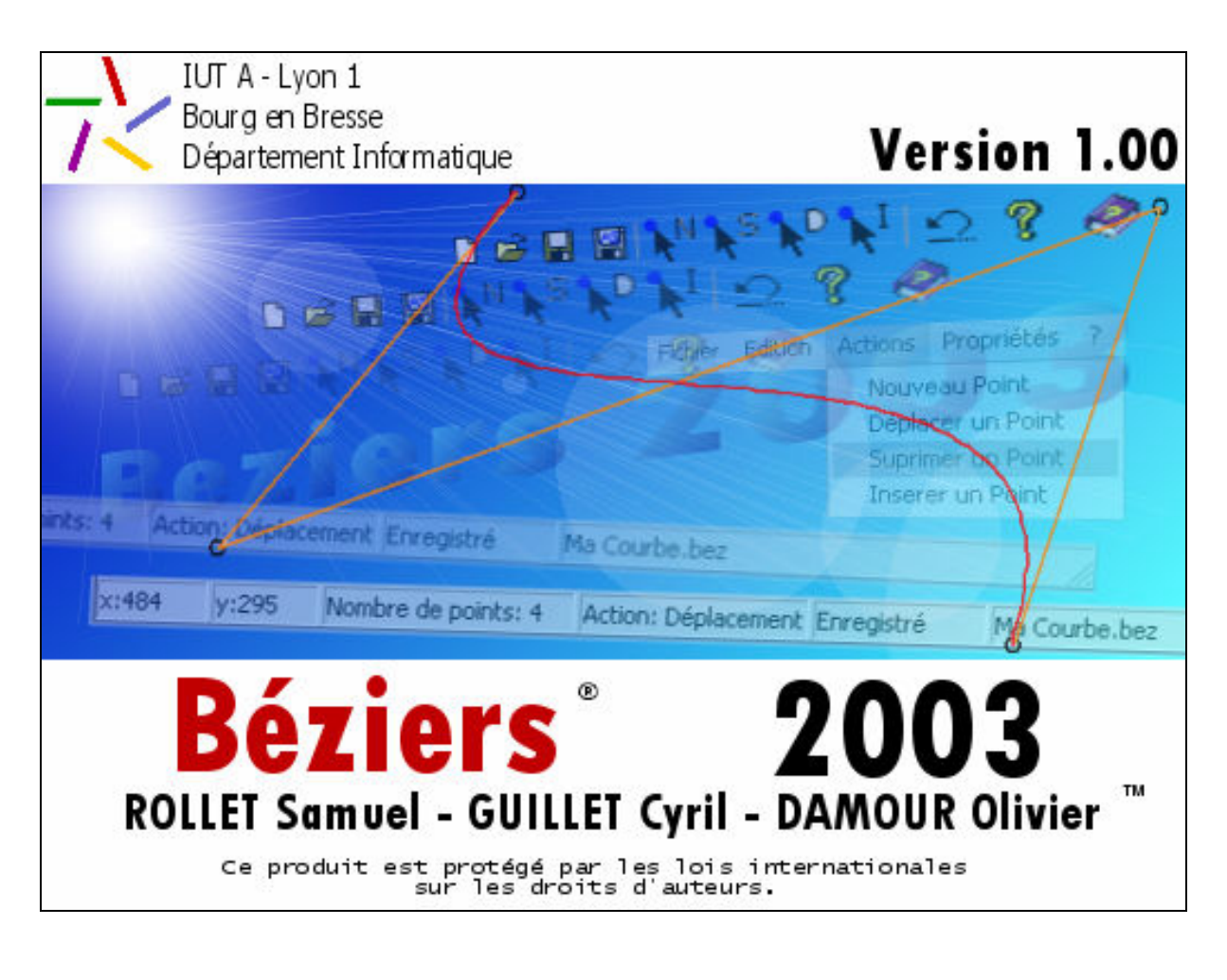

<u>Sujet : Courbe de Béziers</u> Logiciel : Béziers<sup>®</sup> 2003

Pour le 28/05/003

## **SOMMAIRE**

| Intro<br>Les Objectifs de départ et L'avancement actuel                                                                                                    | p.03                 |
|----------------------------------------------------------------------------------------------------|----------------------|
| Ressources Utilisées<br>Ressources Humaines et Ressources Matériel                                                                                                    | p.04                 |
| Connaissances                                                                                                    | p.04                 |
| <u>Organisation</u><br>Organisation du Travail<br>La répartition des taches<br>Le Calendrier                                                                                   | p.05<br>p.05<br>p.07 |
| Les Difficultés du Projet et Les Problèmes Rencontrés                                                                                                    | p.08                 |
| Mode d'emplois<br>Présentation du Logiciel<br>Fonctions du logiciel                                                                                                    | p.10<br>p.12         |
| Conclusion & améliorations possibles                                                                                                    | p.19                 |
| <u>Annexes:</u><br>Qu'est-ce qu'une courbe de Béziers<br>Fonction de Calcule d'une Béziers, Algorithme de De Casteljau<br>Visuel des différentes étapes d'avancement du projet | p.20<br>p.22<br>p.24 |
| Bibliographie                                                                                                    | p.26                 |

## **INTRODUCTION**

Les courbes de Béziers sont des courbes particulières, définies par un nombre limité de points, les courbes s'obtenant en calculant successivement des barycentres entre chacun de ces points (retrouvez une présentation détaillée des courbes de Béziers en annexe 1). Leur principal intérêt est de pouvoir obtenir une courbe en mémorisant une faible quantité de points, les points de contrôle. Elles sont principalement utilisées dans le domaine de l'imagerie numérique, 2D et 3D, pour obtenir des formes sans angles et sur lesquelles on peut zoomer sans perte de qualité. C'est à cause de notre intérêt pour l'imagerie numérique que nous avons choisi ce sujet.

Le sujet de départ nous demandait de créer une interface graphique conviviale permettant de créer une courbe de Béziers en positionnant les points de contrôle à la souris, et proposait comme extension possible le tracé de plusieurs courbes, la modification de la courbe, et la sauvegarde des courbes tracées.

Dans notre Cahier des Charges nous avions fixé comme objectifs : « Pouvoir afficher une courbe de Béziers, la modifier en déplaçant les points, en ajoutant ou supprimant des points, l'enregistrer, et la récupérer à l'ouverture. »

Dans notre Rapport d'Analyse, nous nous étions fixé comme objectif de réaliser une interface multi documents MDI, avec un Menu et une Barre d'Outils permettant de nombreux réglages sur les caractéristiques de la courbe : précision, couleur...

Tous ces objectifs ont été atteints dans la réalisation de notre logiciel Béziers<sup>®</sup> 2003, comme le montre la description des différentes possibilités dans la partie « Mode d'Emplois p.10 » L'utilisateur peut créer plusieurs courbes simultanément dans plusieurs fenêtres. Il a la possibilité d'enregistrer ses courbes au format '.bez' et de les ré-ouvrir lors d'une autre utilisation de Béziers<sup>®</sup> 2003. L'utilisateur peut effectuer de nombreuses actions sur ses courbes : ajout, suppression, déplacement de points, insertion d'un point entre deux points déjà positionnés ; dans le cas ou il effectuerait une mauvaise manipulation, il a la possibilité d'annuler la dernière action qu'il a effectué sur sa courbe. Il peut aussi modifier les propriétés de ses courbes : modifier le pas, c'est-à-dire la précision du tracé, modifier les couleurs de la courbe, des points ou du polygone de contrôle (segments reliant les points de contrôle successifs). Il peut aussi choisir d'afficher ou de masquer ce même polygone de contrôle. Enfin, il dispose d'une rubrique d'aide et d'une rubrique A Propos pour lui donner des informations supplémentaires sur le logiciel.

Comme réalisations optionnelles nous avions proposé l'enregistrement des courbes au format BMP, la possibilité d'afficher la dérivée d'une courbe de Béziers, et aussi l'affichage animé du tracé d'une courbe crée par l'utilisateur.

Nous n'avons jusqu'ici réalisé qu'une seul des ses trois options. Nous n'avons pas réussit à réaliser la sauvegarde au format BMP, car malgré de nombreuses recherches, nous n'avons pas trouvé d'informations concluantes sur l'enregistrement du contenu d'une fenêtre en image bitmap en langage C. L'affichage des dérivées n'a pas été réalisé par manque de temps. Nous avons donc réalisé l'option d'affichage animé du tracé d'une courbe, quand l'utilisateur le désire, il peut demander l'affichage animé de sa courbe, il verra alors les différents barycentres affichés et se déplacé pour donner l'image complète de sa courbe. De plus nous avons ajouté la possibilité de visualiser les coordonnées des points de contrôle et des points de la courbe dans une boite de dialogue, offrant ainsi une option supplémentaire utile aux utilisateurs.

## **RESSOURCES UTILISEES**

Pour la réalisation de ce projet nous avons du utiliser des ressources humaines et matérielles.

Au niveau humain, nous avons été 3 personnes, étudiants en première année en IUT informatique, à travailler sur ce projet. Le temps de travail demandé pour réaliser ce projet étai d'au moins 60 heures par personnes, ce que nous avons largement dépassé, puisque le temps total que nous y avons consacré, en prenant en compte les temps de recherche d'information et les temps de développement, se situe entre 250 à 300 heures.

Au niveau matériel, nous avons principalement utilisé nos propres ordinateurs, mais aussi ceux de l'IUT. Nous avons développé Béziers<sup>®</sup> 2003 pour et sous des systèmes d'exploitation Windows, principalement NT et XP. Le langage de programmation qui nous était imposé était le Langage C, nous avons donc respecté cette contrainte, bien que ce langage se soit avéré moins adapté à la programmation Windows que d'autres langages que nous avons étudié, comme le Visual Basic. Nous avons utilisé Borland C++ 5, logiciel de programmation en C et C++, qui c'est avéré un bon outil, nous permettant notamment de débuguer facilement notre code, et fournissant une rubrique d'aide très utile. Nous avons intégré à notre projet des bibliothèques qui nous ont permis de programmer plus simplement, notamment <windows.h> qui contient toutes les fonctions utiles à la programmation Windows.

Internet a été pour nous une source importante d'informations, aussi bien au niveau mathématique, pour nos recherches sur les courbes de Béziers, qu'au niveau programmation, pour nos recherches d'exemples de code et d'explication du fonctionnement de certaines fonctions prédéfinies.

#### CONNAISSANCES

La réalisation de ce projet nous a demandé de mettre en œuvre les connaissances que nous avions acquises en cours de SE Programmation Windows (création d'une fenêtre Windows, programmation évènementielle...), en cours d'Algorithmique (algorithmes de gestion des liste chaînées, de recherche, écriture d'algorithmes adaptés à notre programme), et en cours de Langage C (programmation de base en C, traduction des algorithmes...).

Mais bien entendu, ces connaissances n'ont pas étés suffisantes pour mener à bien notre projet, et nous avons donc du acquérir de nouvelles compétences en mathématique et en programmation Windows.

Nous avons notamment du faire des recherches sur les courbes de Béziers et les algorithmes de calcules des points de ces courbes par rapport aux coordonnées des points de contrôle ; il nous a fallu comprendre le fonctionnement de ses courbes, affin de pouvoir traduire en langage C l'algorithme mathématique de De Casteljau, un des algorithme qui permet de tracer une courbe de Béziers d'ordre n, c'est-à-dire quelque soit le nombre de points de contrôles.

Nous avons du aussi approfondir nos connaissances dans la programmation Windows en C, notamment la programmation d'un logiciel MDI, mais aussi sur les boites de dialogue et boites de dialogues communes, ainsi que sur les interactions entre les différentes fenêtres, pour offrir aux utilisateurs de Béziers<sup>®</sup> 2003 toutes les options que vous verrez décrites dans la partie « Mode d'Emplois p.10 ».

## **ORGANISATION**

#### **Organisation du Travail**

Le développement de Béziers<sup>®</sup> 2003 a demandé une répartition des tâches entre nous, dont vous pouvez retrouver le détail plus loin. Il a donc s'agit d'un véritable travail d'équipes, nous parlions régulièrement plusieurs fois par semaines de notre avancement respectif ainsi que des problèmes que nous rencontrions, chacun essayant d'aider les autres pour solutionner les problèmes, et précisant aux autres les contraintes qu'imposaient ses nouvelles réalisations sur la globalité du projet, pour maintenir la cohérence entre les différentes parties développées individuellement. De plus, nous avons consacré plusieurs jeudi après midi à des réunions en groupe pour décider de l'aspect visuel du projet (fenêtre simple ou MDI...), de l'orientation à donner au projet (quels sont les options que l'on choisis d'intégrer...), et réfléchir collectivement à des problèmes particuliers, notamment la manière de détecter la position ou insérer un point de contrôle entre les deux points les plus proches.

#### La répartition des taches

#### - Partie Recherche d'information :

#### - Recherche sur les courbes de Béziers

Responsables : DAMOUR Olivier, GUILLER Cyril, ROLLET Samuel

#### - Recherche pour la programmation Windows<sup>tm</sup> :

Les recherches sur ce sujet ont durées tout au long du projet, la programmation Windows en C étant assez complexe. <u>Responsables</u> : DAMOUR Olivier, GUILLER Cyril, ROLLET Samuel

- Partie mathématique :

- Traduction en C de l'algorithme de De Casteljau Responsable : ROLLET Samuel

#### - Partie Interface :

- Réalisation de la fenêtre de base Responsable : GUILLET Cyril

#### - Réalisation d'un interface multi documents

(MDI : Multiple Document Interface Application) : pour afficher des sous fenêtres internes à la fenêtre mère, chacune avec une courbe de Béziers propre.

Responsable : ROLLET Samuel

#### - Réalisation d'une barre d'outils :

Fenêtre fille consacrée à cet effet, proposant des raccourcis pour les actions les plus fréquentes. Responsables : DAMOUR Olivier. ROLLET Samuel

#### - Réalisation des Raccourcis Clavier :

Raccourcis Clavier pour les actions les plus fréquentes : enregistrement, actions sur la courbe. Responsable : DAMOUR Olivier

#### - Réglage des propriétés de la courbe par l'utilisateur :

Réglage du pas (précision). Réglage des couleurs : de la courbe, des points de contrôle, du polygone de contrôle. Responsable : ROLLET Samuel

#### - Affichage de la Courbe :

Affichage statique et affichage animé de la courbe. <u>Responsable :</u> ROLLET Samuel

#### -Programmation du menus de la Fenêtre Mère :

Responsables : DAMOUR Olivier, GUILLER Cyril, ROLLET Samuel

#### - Partie Algorithmes de Modification de la courbe :

#### - Gestion des points de contrôle à la souris :

Ajout et suppression de points d'une courbe.

Algorithme de déplacement d'un point permettant un retracé en temps réel de la courbe.

Algorithme de calcule des poignées pour l'insertion d'un point entre deux points déjà existant.

Algorithme de détection de l'appartenance d'un point à la courbe lors d'un clic.

Responsable : GUILLET Cyril

#### - Partie « Edition » Annuler :

Permet d'annuler la dernière action effectuée sur la courbe. <u>Responsable</u> : DAMOUR Olivier

#### - Partie de Sauvegarde :

Enregistrement de toutes les informations utiles d'une courbe au format '.bez ' (coordonnées des points, couleurs...)

Détection de la modification d'une courbe enregistrée.

Procédure de proposition de sauvegarde des courbes non enregistrées ou modifiées à leur fermetures ou à la fermeture du logiciel.

Fonction d'ouverture d'un fichier au format '.bez '.

Responsable : ROLLET Samuel

#### <u>- Partie «?»:</u>

#### - Aide :

Ouverture d'un fichier d'aide expliquant le fonctionnement du logiciel à l'utilisateur.

Responsable : GUILLET Cyril

#### - A Propos :

Design de l'image (cf. p.1) et affichage de celle-ci dans une fenêtre « A Propos » Responsable : ROLLET Samuel

#### - Mise en relation des différentes parties :

Responsables : DAMOUR Olivier, GUILLER Cyril, ROLLET Samuel

#### - Rédactions des Rapports :

<u>- Cahier des Charges :</u> pour le 16/01/003 <u>- Responsables :</u> DAMOUR Olivier, GUILLER Cyril, ROLLET Samuel

- Rapport d'Analyse : pour le 20/02/003 - Responsable : ROLLET Samuel

<u>- Rapport d'Avancement :</u> pour le 27/03/003 <u>- Responsables :</u> DAMOUR Olivier, ROLLET Samuel

<u>- Rapport Final :</u> pour le 28/05/003 - Responsables : DAMOUR Olivier, GUILLER Cyril, ROLLET Samuel

## Le Calendrier

Le temps de travail estimé dans le cahier des charges (60H de travail en tous) a été largement dépassé, les estimations de durées dans le Rapport d'Analyse ont été les plus réalistes étant donné le temps nécessaire pour la programmation de l'interface graphique

Le calendrier du Rapport d'Analyse prévoyait :

-Au 15 Mars : Affichage des Courbes de Béziers dans une interface MDI, ce qui a été réalisé, mais les problèmes rencontrée avec la Toolbar (cf. Problèmes Rencontrés) ont retardé l'intégration de celle-ci au projet, l'intégration de la Toolbar sous sa nouvelle forme ayant eut lieu au 20 Mars.

Ce retard n'a pas empêché de débuter la programmation des actions à effectuer suivant les choix de l'utilisateur dans le menu, comme prévu. Certaines options de la courbe fonctionnaient au 25 Mars, le choix des différentes actions à effectuer, ainsi que l'affichage de nouveaux documents sans altérer les courbes précédentes, et l'affichage d'une fenêtre 'A propos...'. La base graphique de 'Enregistrer Sous' et 'Ouvrir' étais elle aussi réalisée, prête à accueillir les fonction de sauvegarde et de récupération qui ont étés développées en Avril.

Fin Avril et le mois de Mai furent consacrés à la programmation de l'option d'Insertion d'un point entre deux points existant, de l'aide, des raccourcis clavier et de l'option d'affichage.

Fin Mai fut consacré à la suppression des bugs, comme prévu initialement, ainsi qu'à la rédaction du rapport final.

Nous avons donc bien suivi le calendrier que nous nous étions fixé initialement, et avons disposé de suffisamment de temps pour développer une des options, l'affichage animé d'une courbe.

## LES DIFFICULTES DU PROJET & LES PROBLEMES RENCONTRES

## **Difficultés du Projet**

Nous avions tout d'abord estimé que la difficulté de ce projet résidait dans les algorithmes de calculs relatifs aux courbes de Béziers (cf. Cahier des Charges); mais après quelques semaines de recherches, nous avons réussit à comprendre le fonctionnement des ses courbes, et nous avons rapidement pus calculer les coordonnées des points d'une courbe par rapports à ses points de contrôle, grâce à la traduction en C de l'algorithme de De Casteljau. Ce n'est donc pas dans la partie mathématique que nous avons rencontré les principales difficultés, mais au niveau de la programmation Windows, comme le montre les « problèmes rencontrés » exposés ci-après. En effet, le langage C ne nous ai pas apparut le plus adapté à la programmation évènementielle et à la programmation Windows, et il a été difficile de trouver des informations sur la programmation Windows en C.

## Problèmes Rencontrés

Voici les principaux problèmes que nous avons rencontrés pendant le développement, qui nous ont nécessité le plus de temps pour les résoudre, et/ou qui auraient pu nuire à la qualité de Béziers<sup>®</sup> 2003 :

#### - Problème d'Affichage lors du Déplacement des Points

Lors de la programmation du déplacement des points de contrôle à la souris, nous n'avons pas obtenu le résultat voulu immédiatement. En effet, la première version du Déplacement de points ne réaffichait la courbe modifiée que lorsque le déplacement du points étais terminé. Dans cette première version, nous utilisions une boucle pour récupérer les coordonnées successives du point déplacé, cela empêchait le réaffichage de la courbe en temps réel.

Nous avons donc du supprimer cette boucle, et utiliser des tests nous permettant de savoir si un déplacement étais en cours (test sur l'action en cours définie par l'utilisateur dans le menu Actions et sur la position du bouton gauche de la souris WM\_LBUTTONUP et WM\_LBUTTONDOWN), pour savoir si nous devions récupérer les coordonnées de la souris pendant son déplacement (évènement WM\_MOUSEMOVE). Ces modifications ont permis un réaffichage en temps réel des courbes pendant le déplacement d'un des points de contrôle.

## - Problème de Scintillement de l'Ecran

Pour garantir un affichage toujours juste de la courbe, nous avions tout d'abord opté pour un réaffichage périodique assez fréquent, et nous avions pour cela mis en place un Timer, qui recalculait la courbe et la réaffichait tout les 50 millièmes de secondes. Cette technique qui s'avérait très utile pour afficher une courbe prenant en compte les dernières modifications apportées entraîna un scintillement de la courbe à l'écran, ce qui n'était pas acceptable pour le confort des utilisateurs. Nous avons donc du abandonner l'utilisation du Timer, pour ajouter le code nécessaire à un réaffichage seulement après chaque modification de la courbe ou de ses caractéristiques.

#### - Problèmes de Mise en Place d'une Barre d'Outils

Pour faciliter l'utilisation de Béziers<sup>®</sup> 2003, nous avons souhaité intégrer une Barre d'Outils proposant les actions les plus courantes de notre logiciel, pour limiter les accès au Menu de la part de l'utilisateur. Nos recherches nous on appris qu'il étais nécessaire d'utilisé CreateToolbarEx () pour créer une telle Barre d'Outils. Nous avons donc effectué des tests sur une version mono fenêtre de notre logiciel, ce qu'y c'est avéré concluant. Nous avons donc commencé à développer cette Barre d'Outils, mais elle c'est avéré incompatible avec la version MDI (multi documents) de Béziers<sup>®</sup> 2003, malgré nos multiples tentative d'en adapter le code.

Pour éviter ce problème, tout en continuant à offrir une Barre d' Outils aux utilisateurs, nous avons décidé d'opter pour une Barre d'outils flottante, en utilisant une fenêtre fille consacrée à cet effet, et proposant des sonnes cliquables pour effectuer les actions courantes.

#### - Problème lors de la Maximisation d'une Fenêtre Fille

Pendant le développement de l'interface MDI, nous avons été confrontés à un problème d'affichage des fenêtres filles à l'intérieur de la fenêtre mère. Lors de la maximisation d'une fenêtre fille, les icônes de re-dimension et de fermeture disparaissaient, ne s'affichant pas correctement à droite du menu. Il étais alors impossible de réduire la fenêtre maximisée, ou de passer à une des autre fenêtre fille présentes derrières celle-ci.

La gestion de la re-dimension des fenêtres et de l'affichage des icônes étant faite automatiquement par Windows, la solution à se problème a été assez longue à trouver ; en effet, nous soupçonnions un mauvais paramétrage des propriétés des fenêtres fille, ce qui n'étais pas le cas. La solution résidai dans la gestion faite par défaut par Windows des évènements WM\_SIZE et WM\_WINDOWPOSCHANGED ; ayant programmé des actions particulières pour ces deux évènements, l'appelle à DefMDIChildProc() (fonctions de gestion par défaut des évènement pour lesquelles des actions particulières n'ont pas été définies lors de la programmation) ne s'effectuait plus. Il nous a donc fallut ajouter un appel à cette fonction à la fin du code que nous avions définit pour ces deux évènements pour permettre à Windows de gérer correctement la maximisation des fenêtres filles.

## MODE D'EMPLOIS

#### I) Présentation du logiciel

#### A) Présentation Générale

Béziers<sup>®</sup> 2003 a été créé dans le but de tracer des courbes de Béziers nous afficherons sa courbe, ses points ainsi que le polygone de contrôle qui permet de tracer la courbe.

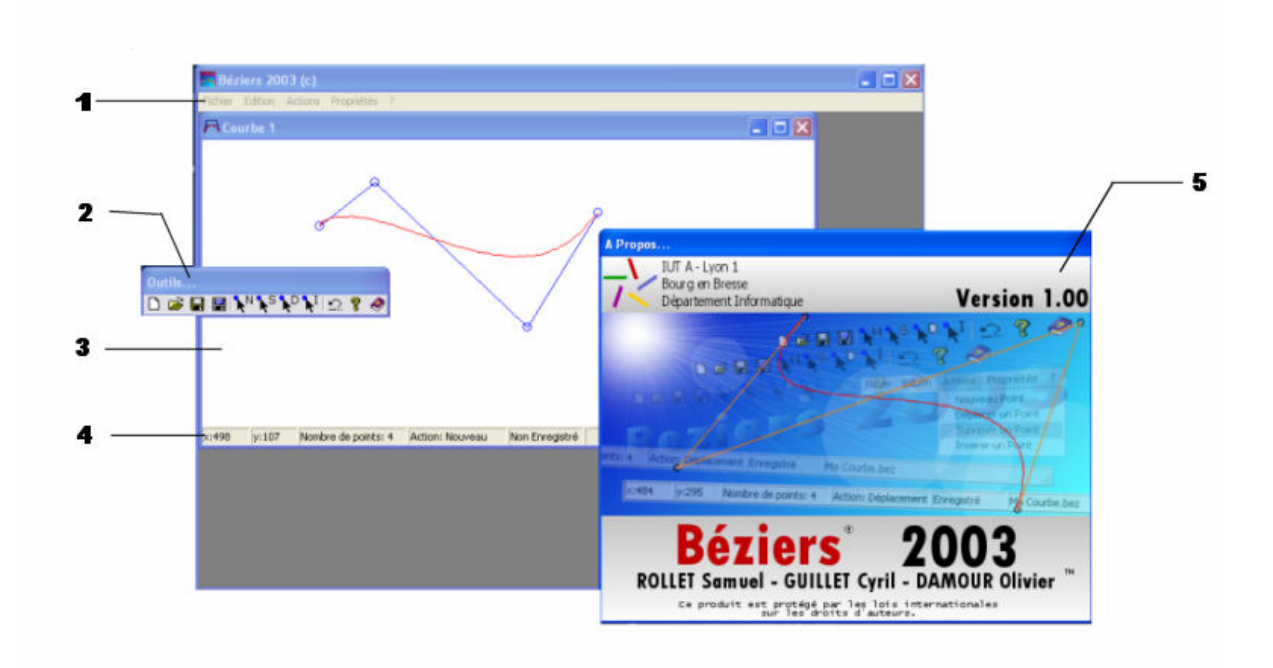

1.1 - Schéma de présentation graphique du logiciel

1. Barre de menu où l'on retrouve les fonctions du logiciel dont Fichier, Edition, Actions, Affichage et le point d'interrogation (?).

2. Barre d'outils où l'on retrouve les fonctions essentielles sous forme d'icônes.

3. Zone de dessin: c'est l'endroit où s'effectue le tracer de la courbe.

4. Barre d'état permet de connaître la position du curseur, le nombre de points de la courbe, l'action en cour et enfin savoir si la courbe est enregistrer ou non.

5. Fenêtre d'état d'information ou de modification, ici c'est la fenêtre a propos.

#### B) La barre d'outils

La barre d'outils permet d'accéder aux fonctions simples sans utiliser le menu. Toutes ces actions seront expliquées dans la suite de la notice.

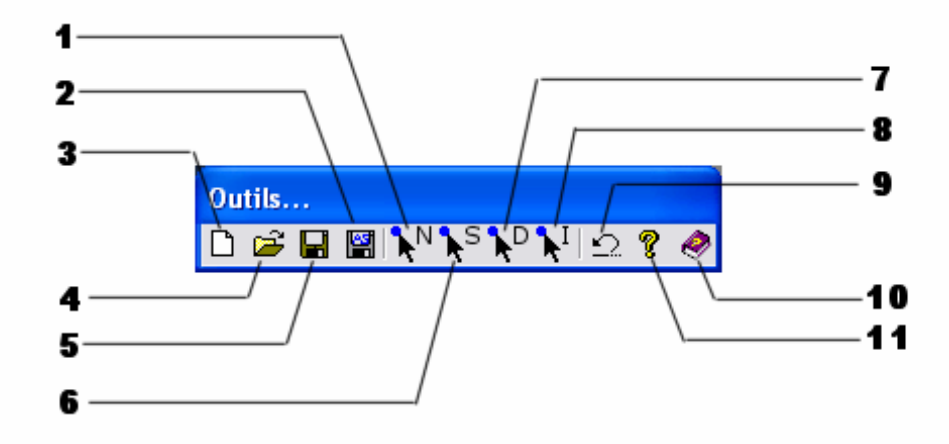

#### 1.2 – Schéma de la barre d'outils

- 1. Création d'un nouveau point.
- 2. Enregistrer sous...
- 3. Nouveau.
- 4. Ouvrir.
- 5. Enregistrer
- 6. Supprimer un point.
- 7. Déplacer un point.
- 8. Insérer un point.
- 9. Annuler la dernière action.
- 10. A propos.
- 11. Aide.

#### C) La barre d'état

La barre d'état permet de connaître la position du curseur (en pixel), de savoir quelle action est en cours, le nombre de point que la courbe compte et si la courbe est enregistrée ou non.

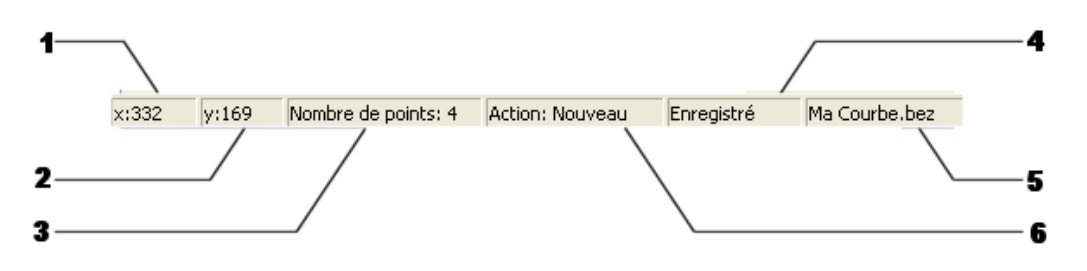

1.3 – Schéma de la barre de statut.

- 1. Coordonnée du curseur en largeur.
- 2. Coordonnée du curseur en hauteur.
- 3. Nombre de points de contrôle que la courbe comporte.
- 4. Courbe non enregistrée, enregistrée ou modifiée.
- 5. Nom sous lequel la courbe est enregistrée.

6. Action en cours (Nouveau, Insertion, Déplacement, Suppression).

#### II) Fonctions du logiciel

#### A) Comment créer une courbe.

Pour créer une nouvelle courbe il faut tout d'abord ouvrir une zone de dessin puis poser des points et enfin on pourra agir sur ces points en les déplacent, les supprimant, ou en insérant des nouveaux.

#### 1) Créer une nouvelle fenêtre de dessin

Pour crée une nouvelle fenêtre de dessin, cliquer sur **fichier** dans la barre de Menu (schéma 1.1 - 1) puis sur **Nouveau** une fenêtre s'ouvre: c'est la zone de dessin. On peut aussi utiliser la barre d'outils en cliquant sur l'icône qui représente une **feuille blanche** (schéma 1.2 - 3). Il existe aussi un raccourci **F1**.

#### 2) Créer des points

L'action par défaut quand on crée une zone de dessin est celle de la création de points. Pour afficher un point il faut vérifier que la partie **Action** (schéma1.3 - 4) de la barre d'état de la zone dessin soit sur **Nouveau**.

Si il n'est pas sur nouveau il faut cliquer sur **Action** dans la barre de Menu (schéma 1.1 - 1) puis sur **Nouveau point**, on peut aussi utiliser la barre d'outils en cliquant sur l'icône qui représente un **curseur avec un N** (schéma 1.2 - 1), il y a aussi un raccourci clavier **F5**.

Pour afficher un point il faut cliquer sur la zone de dessin (la partie blanche de la fenêtre de dessin): un point apparaît.

#### 3) Déplacer un point

Pour déplacer un point, il faut cliquer sur **Action** dans la barre de Menu (schéma 1.1 - 1) puis sur **Déplacer point** on peut aussi utiliser la barre d'outils en cliquant sur l'icône qui représente un **curseur avec un D** (schéma 1.2 - 7), il y a aussi un raccourci clavier **F7**.

On pourra vérifier que l'action est active en regardant que la partie **Action** (schéma1.3 - 4) de la barre d'état de la zone dessin soit sur **Déplacement**.

Une fois l'action active, il faut cliquer sur le point que l'on veut déplacer, un carré apparaît autour du point, ceci montre qu'il est sélectionné, on tient cliquer et on déplace la souris ce qui fait bouger le point, pour arrêter le déplacement on arrête de tenir le bouton cliquer.

#### 4) Supprimer un point

Pour supprimer un point, il faut cliquer sur **Action** dans la barre de Menu (schéma 1.1 - 1) puis sur **Supprimer point** on peut aussi utiliser la barre d'outils en cliquant

sur l'icône qui représente un curseur avec un S (schéma 1.2 - 9), il y a aussi un raccourci clavier F6.

On pourra vérifier que l'action est active en regardant que la partie **Action** (schéma1.3 - 4) de la barre d'état de la zone dessin soit sur **Suppression**.

Une fois l'action active, il faut cliquer sur le point que l'on veut supprimer: il s'efface.

#### 5) Insérer un point

Pour insérer un point, il faut cliquer sur **Action** dans la barre de Menu (schéma 1.1 - 1) puis sur **Insérer point** on peut aussi utiliser la barre d'outils en cliquant sur l'icône qui représente un **curseur avec un l** (schéma 1.2 - 8), il y a aussi un raccourci clavier **F8**.

On pourra vérifier que l'action est active en regardant que la partie **Action** (schéma1.3 - 4) de la barre d'état de la zone dessin soit sur **Insertion**.

Une fois l'action active, des carrés apparaissent sur les traits qui relis les points du polygone de contrôle, il faut cliquer sur un des carrés où vous voulez insérer un point, il apparaît un point entourer d'un carré, vous pouvez déplacer ce point car après l'insertion l'action active est celle du Déplacement.

#### 6) Annuler la dernière action

Cette fonction vous permet d'annuler la dernière action effectuée.

Pour annuler la dernière action, il faut cliquer sur **Edition** dans la barre de Menu (schéma 1.1 - 1) puis sur **Annuler** on peut aussi utiliser la barre d'outils en cliquant sur l'icône qui représente **une flèche qui se retourne** (schéma 1.2 - 8), il y a aussi un raccourci clavier **F9**.

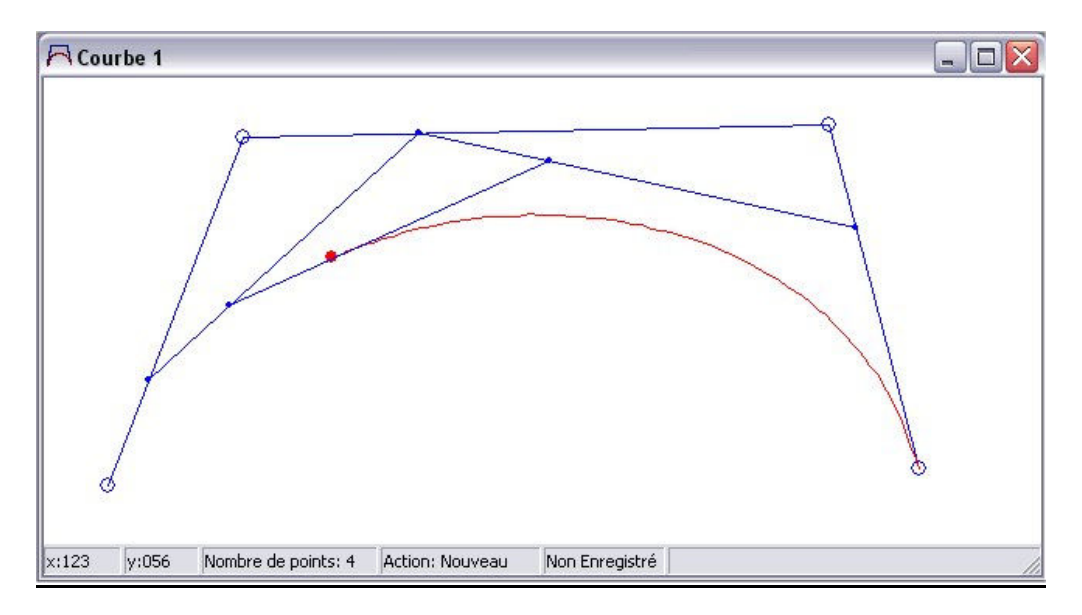

#### 7) Animation

Cette fonction permet de tracer en temps réel la courbe de Béziers. Pour animer le tracer de la courbe, il faut tout d'abord réaliser une courbe, puis cliquer sur **Action** dans la barre de Menu (schéma 1.1 - 1) puis sur **Animation.** 

#### B) Fonctions liées à l'affichage de la courbe

## 1) Régler le pas

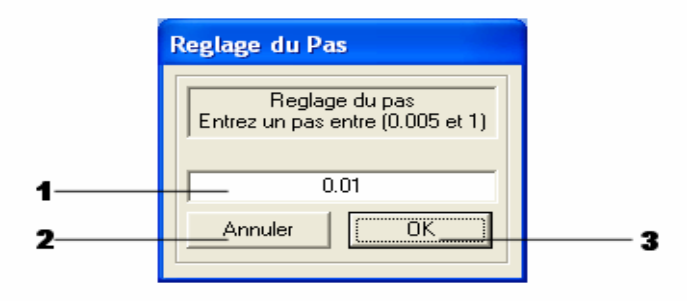

2.1 – Schéma de la boite de réglage du pas.

- 1. Zone de saisie du pas compris entre 0.005 et 1.
- 2. Bouton d'annulation.
- 3. Bouton de confirmation.

Cette fonction permet de définir la précision de la courbe, plus le pas est élevé moins la courbe est lisse

Pour régler le pas, il faut cliquer sur **Propriétés** dans la barre de Menu (schéma 1.1 - 1) puis sur **Régler le pas**, une fenêtre apparaît. Changer la valeur de la zone de saisie (schéma 2.1 - 1) en cliquant dessus puis entrer une nouvelle valeur comprise entre 1 et 0.005, enfin confirmer avec le bouton OK (schéma 2.1 - 3).

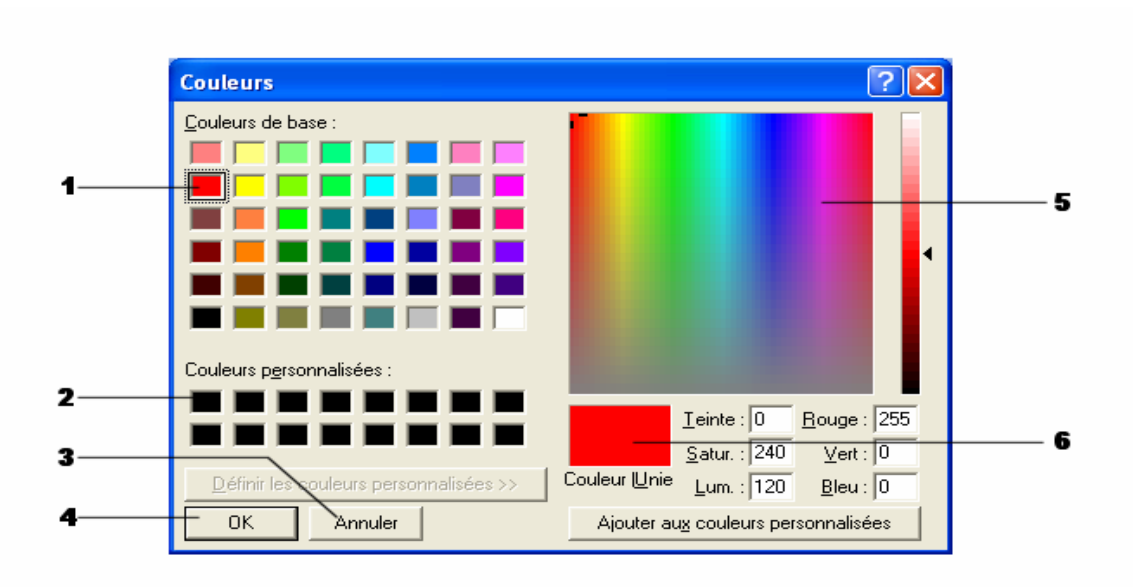

2) Réglage des couleurs

2.2 – Schéma de la boite de réglage des couleurs.

- 1. Couleurs préenregistrées.
- 2. Couleurs personnelles enregistrées.
- 3. Bouton d'annulation.
- 4. Bouton de confirmation.
- 5. Palette de couleurs.
- 6. Couleur qui a été choisie.

Il est possible de régler plusieurs composantes du dessin. On peut régler la couleur de la courbe, il faut cliquer sur **Propriétés** dans la barre de Menu (schéma 1.1 - 1) puis sur **Couleur de la courbe.** On peut aussi changer la couleur des points, il faut cliquer sur **Propriétés** dans la barre de Menu (schéma 1.1 - 1) puis sur **Couleur des points.** Enfin on peut changer la couleur du polygone de contrôle, il faut cliquer sur **Propriétés** dans la barre de Menu (schéma 1.1 - 1) puis sur **Couleur des points.** Enfin on peut changer la couleur du polygone de contrôle, il faut cliquer sur **Propriétés** dans la barre de Menu (schéma 1.1 - 1) puis sur **Couleur du polygone.** 

Pour ces trois réglages il apparaît la boite de réglage des couleurs (schéma 2.2). Il faut choisir une couleur parmi celles qui existe déjà (schéma 2.2 - 1) ou dans la palette (schéma 2.2 - 5), la couleur choisie est affichée (schéma 2.2 - 6) pour valider le choix de la couleur cliquer sur le bouton OK.

#### 3) Affichage du polygone

Il est possible d'afficher ou de masquer le polygone de contrôle. Pour cela cliquer sur **Propriétés** dans la barre de Menu (schéma 1.1 - 1) puis sur **Afficher/Masquer le polygone.** 

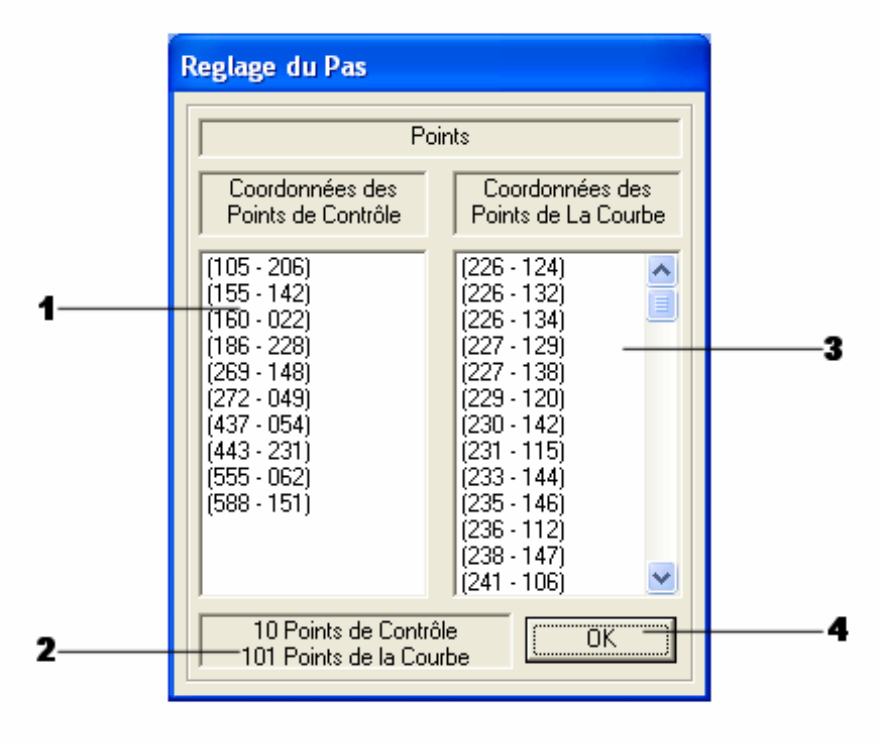

## 4) Coordonnées des points

2.3 – Schéma de la boite des coordonnées des points

1. Liste des coordonnées des points de contrôle.

- 2. Informations sur le nombre de points de contrôle et de la courbe.
- 3. Liste des coordonnées des points de la courbe.
- 4. Bouton de validation.

Cette fonction permet d'afficher les coordonnées des points de contrôle et de la courbe. Pour afficher les coordonnées des points de contrôle et celles des points de la courbe, il faut cliquer sur **Propriétés** dans la barre de Menu (schéma 1.1 - 1) puis sur **Coordonnées des points**.

#### C) Sauvegarde et chargement

Il est possible de sauvegarder les courbes qui ont été créées, elles sont sauvegarder au format Béziers l'extension qui correspond est **.bez**.

| Gavin                    |                            |                        |      |          |         |
|--------------------------|----------------------------|------------------------|------|----------|---------|
| Regarder <u>d</u> ans :  | 6 Mes documents            | 12                     | ▼ ←  | 🔁 📸 🎫    |         |
|                          | Copie de expose            | e                      |      |          |         |
|                          | Ma musique                 |                        |      |          |         |
| Mes documents<br>récents | Max Payne Save             | games                  |      |          |         |
|                          | Mes richiers reçu:         | s                      |      |          |         |
|                          | Mes sites Web              |                        |      |          |         |
| Bureau                   | monsite                    |                        |      |          |         |
|                          | Nouveau dossier            |                        |      |          |         |
|                          |                            |                        |      |          |         |
| Mes documents            |                            |                        |      |          |         |
|                          |                            |                        |      |          |         |
| <u>_</u>                 |                            |                        |      | /        |         |
| Poste de travail         |                            |                        |      |          |         |
| <b>6</b>                 | Nom du fichier :           |                        |      |          |         |
|                          |                            |                        |      |          | <u></u> |
| Favoris réseau           | Fichiers de <u>typ</u> e : | Fichier Béziers (*.bez | )    | <u> </u> | Annuler |
|                          |                            | Ouvrir en lecture s    | eule |          |         |

1) Ouvrir

2.4 – Schéma de la boite d'ouverture de fichiers

- 1. Explorateur de fichier.
- 2. Zone pour taper le nom du fichier.
- 3. Type du fichier qui va être ouvert.
- 4. Bouton qui permet d'ouvrir le fichier.
- 5. Bouton d'annulation.

Pour ouvrir une courbe en fichier Béziers, cliquer sur **fichier** dans la barre de Menu (schéma 1.1 - 1) puis sur **Ouvrir**, une boite de dialogue apparaît. On peut aussi utiliser la barre d'outils en cliquant sur l'icône qui représente une **un dossier** (schéma 1.2 - 4). Il existe aussi un raccourci **F2**.

#### 2) Enregistrer

Pour enregistrer une courbe en fichier Béziers, cliquer sur **fichier** dans la barre de Menu (schéma 1.1 - 1) puis sur **Enregistrer**, une boite de dialogue apparaît. On peut aussi utiliser la barre d'outils en cliquant sur l'icône qui représente **une disquette** (schéma 1.2 - 5). Il existe aussi un raccourci **F3**.

Pour pouvoir utiliser **Enregistrer**, il faut que la courbe soit au préalable enregistrer avec un nom, avec la commande **Enregistrer sous** (ci-après). Pour savoir si la courbe est déjà enregistrée il faut regarder la barre de statut (Schéma 1.3), il est indiquer si la courbe est enregistrée ou non (Schéma 1.3 – 4), si la courbe est enregistrer son nom est indiquer (Schéma 1.3 - 5).

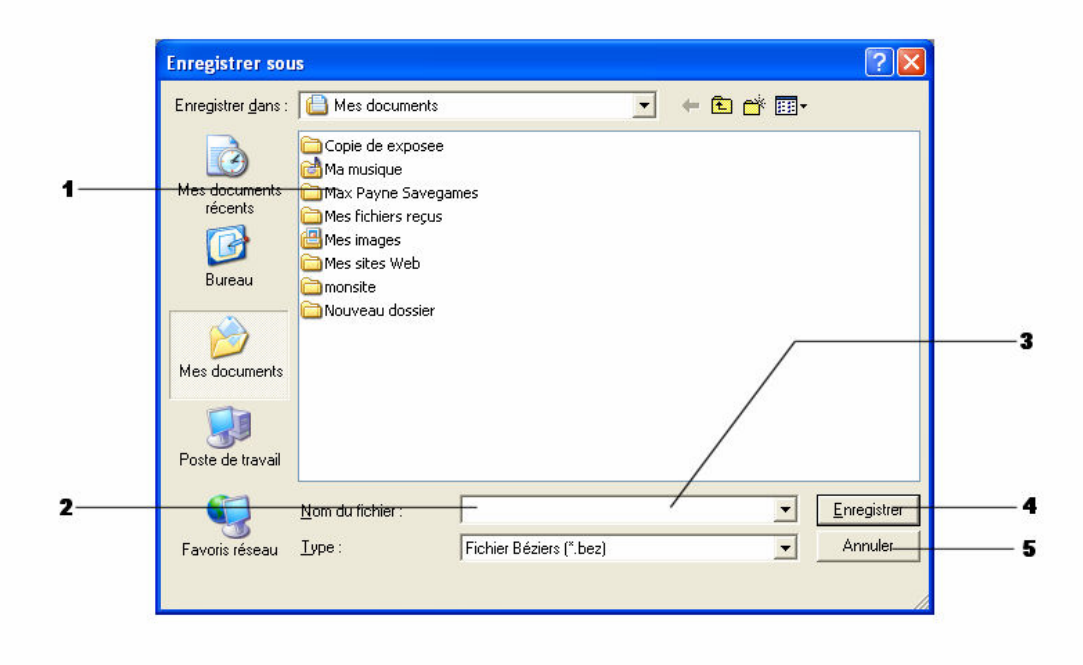

3) Enregistrer sous...

2.5 – Schéma de la boite de sauvegarde.

- 1. Explorateur de fichier.
- 2. Zone pour taper le nom du fichier.
- 3. Type du fichier qui va être enregistré.
- 4. Bouton qui permet d'enregistrer le fichier.
- 5. Bouton d 'annulation.

Pour enregistrer une courbe en fichier Béziers, cliquer sur **fichier** dans la barre de Menu (schéma 1.1 - 1) puis sur **Enregistrer sous**, une boite de dialogue apparaît. On peut aussi utiliser la barre d'outils en cliquant sur l'icône qui représente **une disquette** (schéma 1.2 - 2). Il existe aussi un raccourci **F4**.

#### <u>D) Autre</u>

## <u>1) Aide</u>

L'aide de Béziers<sup>®</sup> 2003 reprend cette notice d'utilisation sous forme HTML, elle nécessite un explorateur Internet comme Internet Explorer de Microsoft ou encore Netscape.

Pour accéder à l'aide, cliquer sur le **point d'interrogation « ? »** de la barre de Menu (schéma 1.1 - 1) puis sur **Aide**. On peut aussi utiliser la barre d'outils en cliquant sur l'icône qui représente **un livre** (schéma 1.2 - 10). Il existe aussi un raccourci **F11**.

#### 2) A propos...

A propos reprend les informations relatives au logiciel.

Pour accéder à l'aide, cliquer sur le **point d'interrogation « ? »** de la barre de Menu (schéma 1.1 - 1) puis sur **A propos...** On peut aussi utiliser la barre d'outils en cliquant sur l'icône qui représente **un point d'interrogation** (schéma 1.2 - 11). Il existe aussi un raccourci **F10.** 

#### CONCLUSION

Comme nous l'avons montré tout au long de ce Rapport Final, nous avons réussit à atteindre les objectifs que nous nous étions fixés au début du développement de Béziers<sup>®</sup> 2003, nous avons même réussit à développer deux des quatre options que nous avions proposé. Cependant, Béziers<sup>®</sup> 2003 pourrait encore être amélioré, en effet, il n'est pour l'instant pas possible de tracer plusieurs courbes dans la même fenêtre, on pourrait donc envisager un système de calques pour permettre le tracé d'une courbe par calques dans la même fenêtre. De nombreuses possibilités de développement futures sont envisageables pour Béziers<sup>®</sup> 2003, tout d'abord les deux options que nous n'avons pas pu développer, c'est-à-dire l'enregistrement au format .bmp, qui peut être utile pour pouvoir réutiliser l'image d'une courbe dans un autre logiciel ; et l'affichage des dérivées des courbes tracées. On peut aussi envisager des améliorations plus élaborées, comme l'affichage de surfaces de Béziers, ou de courbes de Béziers en 3D.

Ce projet nous a permis de nous familiariser avec la gestion d'un projet sur plusieurs mois, en nous poussant à nous répartir les tâches, et à fournir un travail régulier tout au long de l'année. Selon nous, aux vues du résultat obtenu, nous pensons avoir réussit à travailler en équipe en respectant un calendrier, ce qui est une bonne expérience pour nos projets futurs, notamment pour notre projet de deuxième année.

DAMOUR Olivier

ROLLET Samuel

GUILLET Cyril

## ANNEXE 1 Qu'est-ce qu'une courbe de Béziers

Nous allons ici expliquer les notions de barycentres et de courbes de Béziers de manière visuelle et intuitive, pour les rendre compréhensibles à des non mathématiciens.

#### - Notion de Barycentre

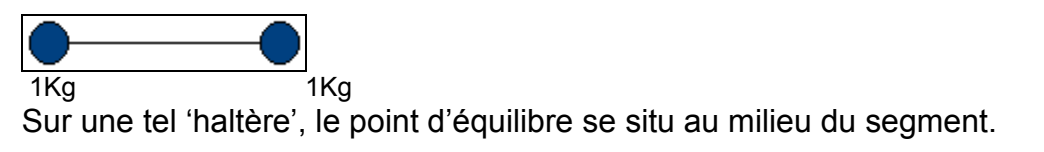

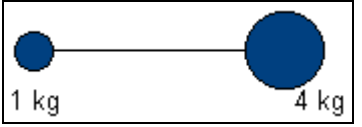

Sur celle-ci, le point d'équilibre est décalé vers la droite.

Un barycentre peut donc être considéré comme le point d'équilibre entre deux autres point auquel on attribut des poids : leur pondération.

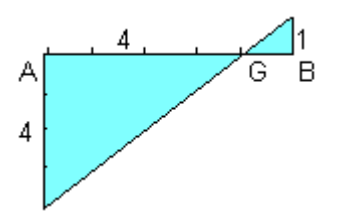

Soit le point A avec une pondération égale à 4 et le point B avec une pondération égale à 1, on trouve le barycentre G entre (A, 4) et (B, 1) de manière visuelle, comme présenté ci-dessus.

#### - Notion de Courbes de Béziers

Une courbe de Béziers est une courbe définie par un nombre limité de points, les points de contrôle. C'est par construction successive de barycentres à partir de ces points de contrôles que l'on obtient un arc de courbe, dont les extrémités se situent sur le premier et le dernier point de contrôle, c'est une courbe de Béziers.

Le Pas est un élément important dans le calcule d'une courbe de Béziers, il représente la précisons du tracé de la courbe, c'est la variation de la pondération de chaque points à chaque calcules.

Nous allons illustrer cette méthode de calcule dans ce qui suit.

## Courbe de Béziers avec deux points de contrôle A et B

On commence par calculer le barycentre entre (A, 1) et (B, 0), on obtient le premier point de la courbe de Béziers, qui est confondu avec A.

On fait ensuite varier les pondérations de A et B, on soustrait la valeur du Pas de la pondération de A, et on l'ajoute à la pondération de B. Pour un Pas égale à 0.1, on aurai donc les points (A, 0.9) (B, 0.1). On calcule ensuite le barycentre entre ces points.

On répète cette opération jusqu'à avoir (A, 0) (B, 1), et obtenir un barycentre confondu avec B.

Pour une courbe de Béziers définie par deux points, on obtient un segment confondu avec le segment entre les deux points de contrôle.

Une telle courbe, définie par deux points, est dite courbe d'ordre 1.

Courbe de Béziers avec 3 points de Contrôles

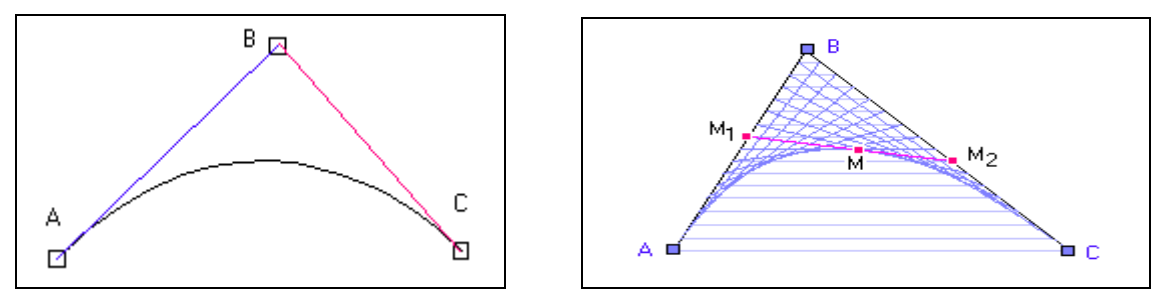

Soit une courbe définie par trois points de contrôles A, B, C.

Pour chaque couples de points successifs : A, B et B, C, on calcule les barycentres M1 de A B, et M2 de B C, depuis (A,1) (B,0) et (B,1) (C,0), jusqu'à (A,0) (B,1) et (B,0) (C,1), en faisant varier entres chaque calcules les pondérations des points de la valeur du pas.

Pour chaque valeur de M1 M2, on calcule leur barycentre M avec les mêmes pondérations que les couples A B, et B C.

Chaque valeur de M est un point de la courbe de Béziers définie par 3 points. Une telle courbe est dite d'ordre 2.

#### Courbe de Béziers avec 4 points de Contrôles

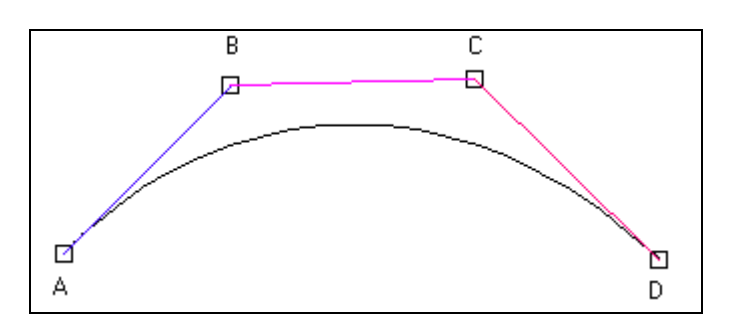

Pour une courbe définie par 4 points de contrôles, in est nécessaire de rajouter une étape de calcule.

Le calcule des barycentres entre les couples A B, B C et C D, donne 3 points M1, M2, M3. Le calcule des barycentres entre les couples M1 M2, et M2 M3, donne 2 points N1 et N2, il faut donc calculer le barycentre M de N1 N2, pour toutes les valeurs de N1 N2.

#### **Généralisation**

Cette construction peut être poursuivie jusqu'à n'importe quel ordre n. C'est l'Algorithme de De Casteljau. On obtient alors une Courbe de Béziers d'ordre n, à n+1 points de contrôle. Retrouvez en Annexe 2 la traduction de l'Algorithme de De Casteljau en langage C.

## ANNEXE 2 Fonction de Calcule d'une Béziers Algorithme de De Casteljau

**Structure** contenant toutes les informations nécessaires sur une courbe et la fenêtre qui la contient, cette structure est utilisée pour créer une liste chaînée de toutes les courbes créées successivement:

typedef struct \_DONNEESFENETRE

| L.    |                           |                                                                 |
|-------|---------------------------|-----------------------------------------------------------------|
|       | int numero_courbe;        | //Numéro identifiant la courbe, 0 si la fenêtre a été fermée    |
|       | POINT PtControle[20];     | //Tableau des coordonnées des pts de contrôle                   |
|       | int NbPtControle:         | //Nombre de pts de contrôle                                     |
|       | float nas:                | //Pas (précision) de la courbe                                  |
|       | int officiency makes      |                                                                 |
|       | Int affichage_poly;       | //Affichage ou non du polygone de controle : 0 ou 1             |
|       | HWND hwndChildWnd;        | //handle de la fenêtre fille contenant la courbe                |
|       | char FileName[1000],      | //Chemin du fichier ou est enregistré la courbe (si elle l'est) |
|       | TitleName[100];           | //Nom du fichier d'enregistrement                               |
|       | ETAT ENREGISTREMENT de    | ja enregistre; //indique si la courbe est non enregistrée,      |
|       | _                         | // enregistrée, ou modifiée                                     |
|       | COLORREF Couleur_Courbe;  | //couleur de la courbe                                          |
|       | COLORREF Couleur_Points;  | //couleur des points de contrôle                                |
|       | COLORREF Couleur_Poly;    | //couleur du polygone de contrôle                               |
|       | HWND hStatusbar;          | //Pointeur sur la statusbar de la fenêtre fille                 |
|       | struct _DONNEESFENETRE *s | suivant;                                                        |
| }DONN | EESFENETRE;               |                                                                 |

Variables globales utiles au calcule d'une courbe de Béziers.

| int   | NbPtCourbe=0;     | //Nombre de points de la courbe de la fenêtre affichée |
|-------|-------------------|--------------------------------------------------------|
| POINT | PtCourbe[100000]; | //Coordonnées des points de la courbe                  |

**Procédure** de calcule des coordonnées des points d'une Béziers en fonction des coordonnées des points de controôle, suivant l'algorithme de De Casteljau.

void CalculPtCourbe(DONNEESFENETRE \*fenetre\_focus) //fenetre focus pointe sur une structure DONNEESFENETRE contenant toutes les informations sur //la courbe contenue dans la fenêtre fille qui a le focus (qui est au dessus) { int NbTours,tours,NbPtsTab,InveauPt=0,i,j; float pond; POINT pt1[1000]; //tableaux pour stoker les coordonnées des barycentres //intermédiaires calculées pour obtenir un point POINT pt2[1000]; NbTours=fenetre focus->NbPtControle-1; //II sera nécessaire d'effectuer autant de calcules successifs moins 1, que le nombre de points //pour obtenir les coordonnées d'une point de la courbe NbPtCourbe=0; //On remet la variable globale à 0 for(pond=0,j=0;pond <=1;j++)//pour chaque variations de pondération, on calcule un point de la courbe { for(i=0;i<fenetre\_focus->NbPtControle;i++)

```
//On recopie les coordonnées des pts de controle ds le tableau impaire pt1
{
        pt1[i]=fenetre_focus->PtControle[i];
NbPtsTab=fenetre_focus->NbPtControle;
//Le nombre de points de tab1 est égale au nombre de points recopiés
for(tours=1;tours<=NbTours;tours++)</pre>
//on effectue les calcules successif des barycentres intermédiaire
{
        for(i=0;i<NbPtsTab-1;i++)
        //On calcule les barycentres entre chaque couples de point successifs
        {
                //suivant la parité du tours, on stoque les coordonnées trouvées dans
                //le tableau correspondant
                if(tours\%2==0)
                {
                        pt1[i].x=((int) pt2[i].x*pond+pt2[i+1].x*(1-pond));
                        pt1[i].y=((int) pt2[i].y*pond+pt2[i+1].y*(1-pond));
                if(tours%2!=0)
                {
                        pt2[i].x=pt1[i].x*pond+pt1[i+1].x*(1-pond);
                        pt2[i].y=pt1[i].y*pond+pt1[i+1].y*(1-pond);
                }
        NbPtsTab--;
        //à chaque calcules, les nombre de points trouvées diminuent de 1, jusqu'a
        //ce qu'il n'en reste plus qu'un, qui est un point de la courbe
//quand on a effectué tous les tours de calcules successifs, on récupère le dernier
//point calculé, qui est un point de la courbe
//suivant la parité du nombre de tours effectués, le pt à récupérer est dans le
//tableau 1 ou 2
if((tours-1)%2==0)
{
        PtCourbe[j]=pt1[0];
if((tours-1)%2!=0)
{
        PtCourbe[j]=pt2[0];
NbPtCourbe++:
//on augmente le nombre de points de la courbe
pond=pond+fenetre focus->pas;
//on augmente la pondération pour le prochain calcule, avec la valeur du pas
//de la courbe
```

}

}

## ANNEXE 3

Retrouvez ici l'évolution visuelle du projet Béziers<sup>®</sup> 2003 de ses début, jusqu'à aujourd'hui.

| CIV            | 1        | F:\Documents and Settings\\$am | le | Saint\Mes documents\Cours IUT\Projet Tutoré\Evolutio | _ 🗆 | ×     |
|----------------|----------|--------------------------------|----|------------------------------------------------------|-----|-------|
| 80             | -2       | 211                            |    |                                                      |     |       |
| 74             | -2       | 205                            |    |                                                      |     |       |
| 68             | 2        | 198                            |    |                                                      |     |       |
| bZ'            | 2        |                                |    |                                                      |     |       |
| 20             | 2        | 184                            |    |                                                      |     |       |
| 21             |          |                                |    |                                                      |     |       |
| 41             |          | 100                            |    |                                                      |     |       |
| 36             |          | 59                             |    |                                                      |     | 100.0 |
| 32             | -1       | 44                             |    |                                                      |     |       |
| 28             | -1       | 35                             |    |                                                      |     |       |
| 24             | -1       | 26                             |    |                                                      |     |       |
| 20             | -1       | 17                             |    |                                                      |     |       |
| 16             | -1       | 107                            |    |                                                      |     |       |
| 13             | -9       | 17                             |    |                                                      |     |       |
| 11             | -8       | 37                             |    |                                                      |     |       |
| 8-             | 78       | -                              |    |                                                      |     |       |
| 6-             | 6        |                                |    |                                                      |     |       |
| 4-             | ۶ţ       | 2                              |    |                                                      |     |       |
| 2              | 4:       |                                |    |                                                      |     |       |
| 40             | 3°<br>90 | ±                              |    |                                                      |     |       |
|                | 42       | a                              |    |                                                      |     |       |
|                | 1        |                                |    |                                                      |     |       |
|                |          |                                |    |                                                      |     | -     |
| and the second |          |                                |    |                                                      |     |       |

Visuel début Février 2003 - Calcule d'une Béziers suivant des Points de contrôle.

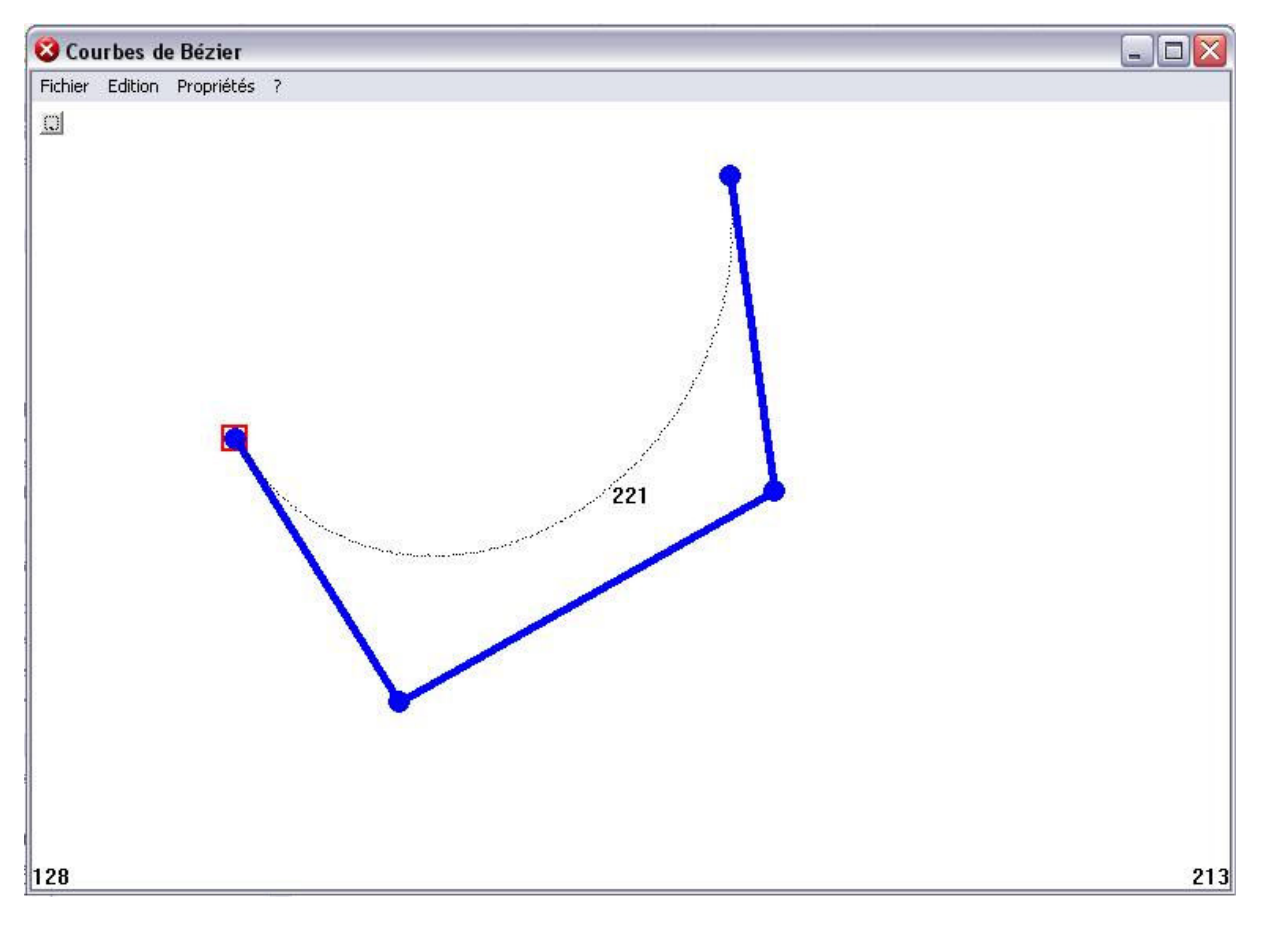

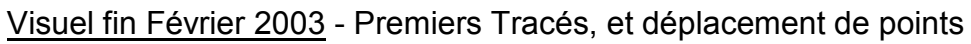

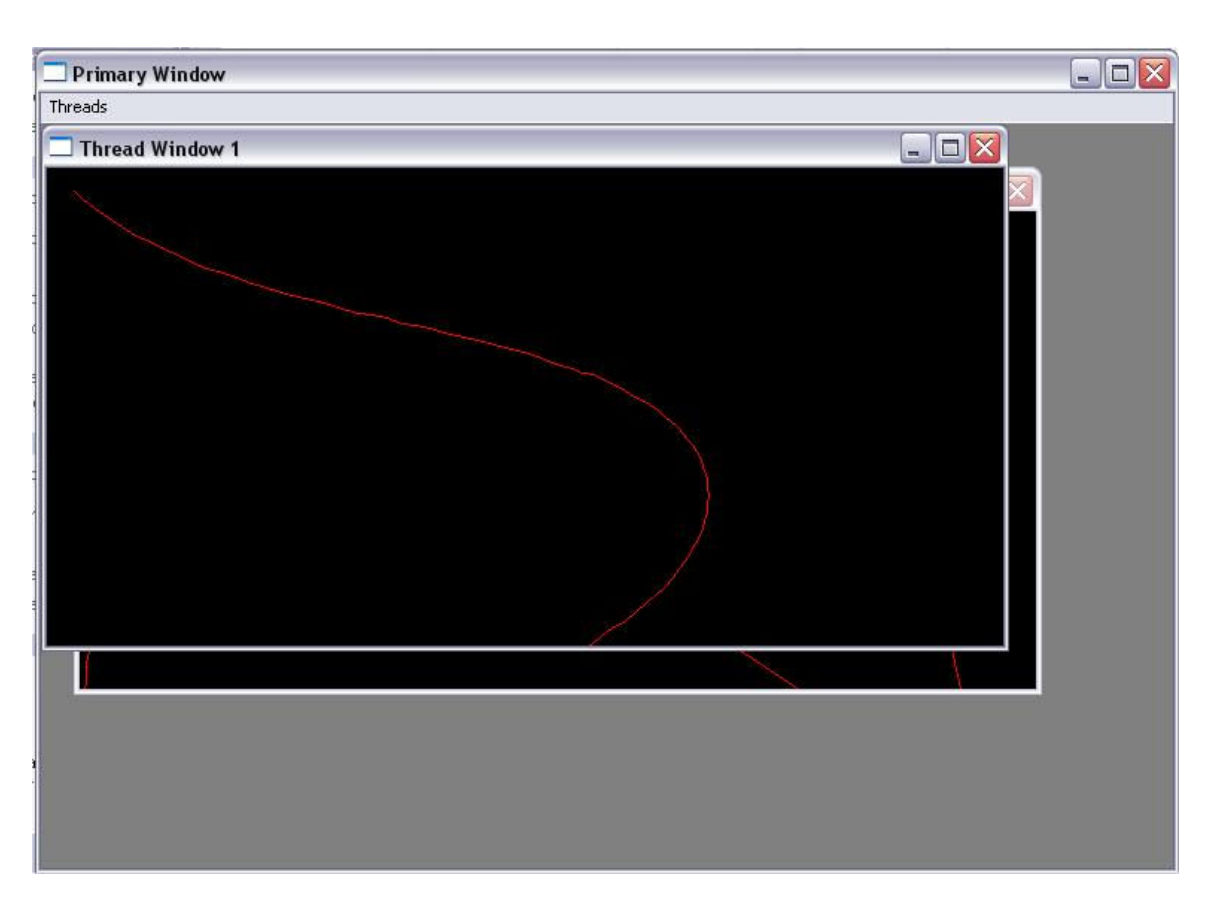

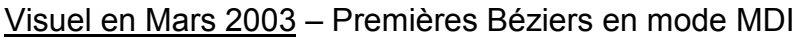

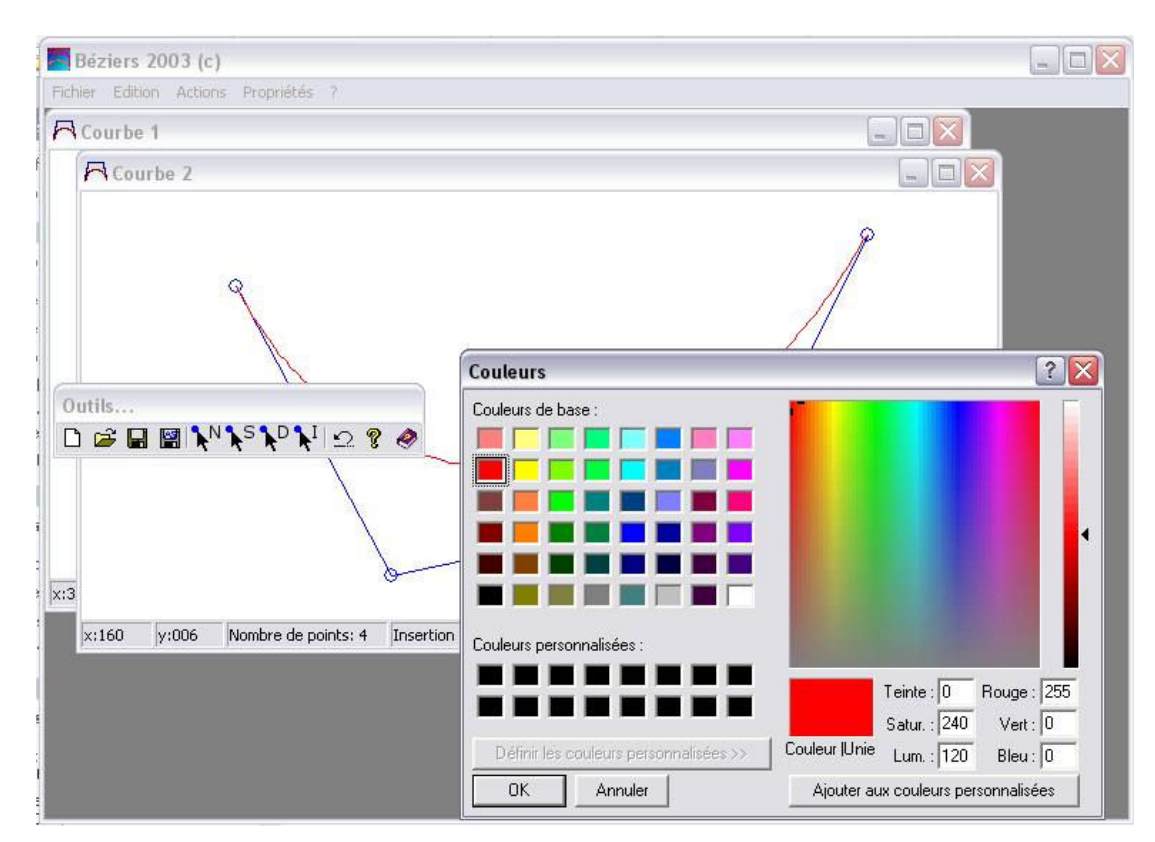

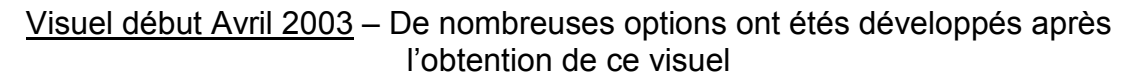

## BIBLIOGRAPHIE

Voici une liste non exhaustive des livres et sites Internet qui nous ont aidé pendant notre développement.

Livres Utilisés Durant le Développement de Béziers<sup>®</sup> 2003 :

The Nurbs Book - 2<sup>nd</sup> Edition - Les Piegl et Wayne Tiller - Ed. Springer - 1997

Le Langage C - Jean-Michel Léry - Ed. Campus Press - 2002

Langage C - Cours 1A - Véronique Deslandres

Programmer sous Microsoft Windows - 5<sup>ème</sup> Edition - Microsoft Press

Sites Internet Utilisés Durant le Développement de Béziers<sup>®</sup> 2003 :

http://www2.ac-lille.fr/math/ Académie de Lille Maths Sciences en LP

http://www.programmationworld.com Programmation World

http://www.cppfrance.com/

CPP France